## **How to Find Account Numbers in Mobile Banking**

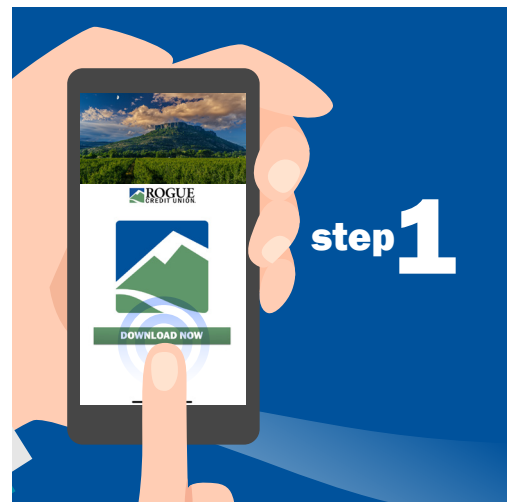

Download Rogue's Mobile Banking app for Android or iOS.

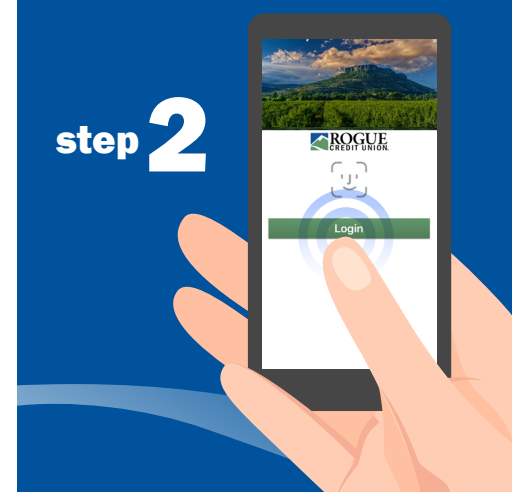

Open the app. Log in with the username and password you use for Online Banking.

|               | 3:07 <b>-</b>                          | .11 5G3 🗩                   |
|---------------|----------------------------------------|-----------------------------|
|               | 🖂 Accou                                | nts 🕞                       |
| step <b>3</b> | REGULAR CHECKING *6789                 |                             |
|               | Available**                            | \$1,203.73                  |
|               | Current                                | \$1,394.44                  |
|               | OWNERSHIP *2<br>Available**<br>Current | 356<br>\$400.23<br>\$400.23 |
|               | REGULAR SAVINGS *4321                  |                             |
|               | Available**                            | 1.50                        |
|               | Current                                | 1.50                        |
|               |                                        |                             |
|               | *0102                                  |                             |
|               | Outstanding                            | .94                         |

Tap the account for which you want to find the account number.

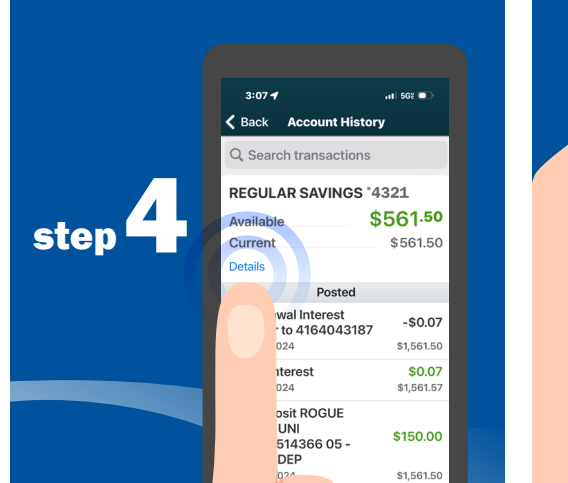

Tap "Details."

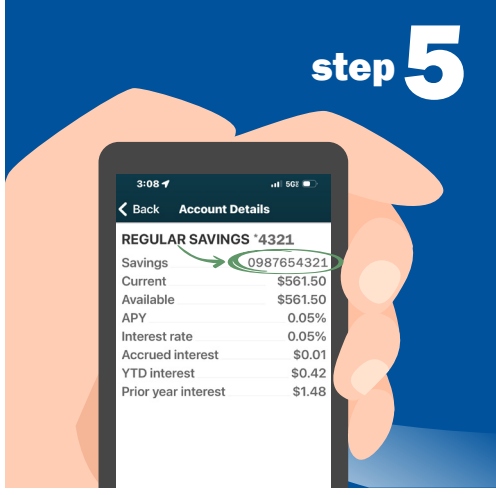

See your full account number.

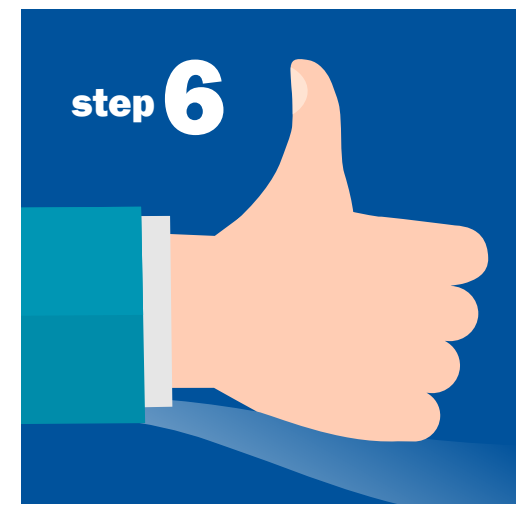

You're all set! To find your account number(s) in Online Banking, visit roguecu.org. Then log in and follow Steps 3-5.

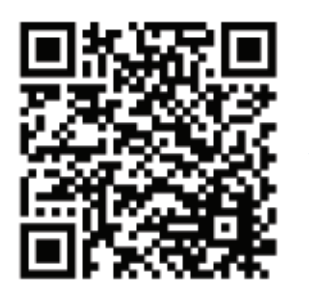

Scan the code to get the mobile app today!

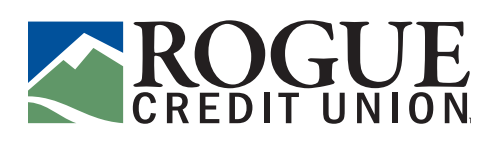